7 novembre 2023

**IBM Innovation Studio Paris** 

SO6 – SSH : les clés du succès

11:15 / 12:15

Julien Laurier Gaia Mini Systèmes julien.laurier@gaia.fr

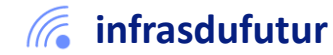

#ibmi #uii2023 #infrastructuredufuturIBM23

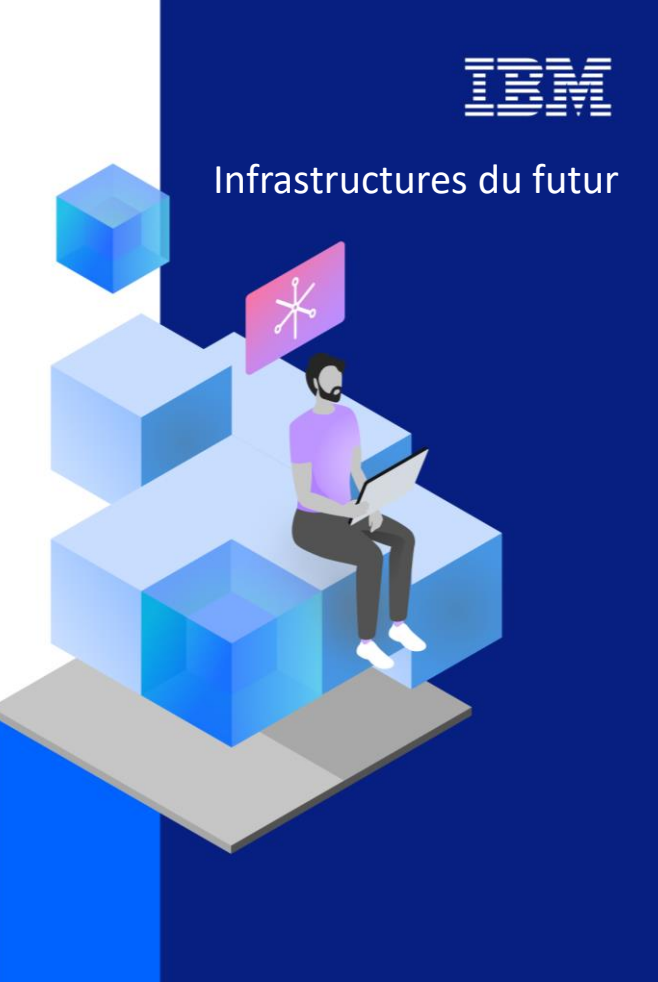

7 et 8 novembre 2023

#### Agenda

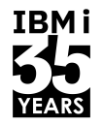

- 1. Quoi ? Pour qui ? Pour quoi ?
- 2. Protocoles
- 3. Prérequis
- 4. Première approche
- 5. Génération de clés SSH

- 6. Seconde approche
- 7. Mise en place dans un programme
- 8. Contexte
- 9. Gestion des logs

2

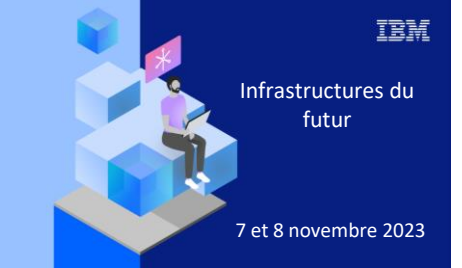

7 novembre 2023

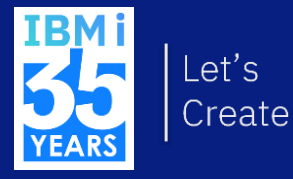

# 1. Quoi, pour qui, pour quoi?

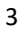

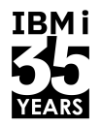

IBM

#### Quoi?

- SSH → Secure Shell
- Protocole de communication sécurisé
- Authentification et échanges sécurisés
- Couple de clés asymétriques
- Apparu en 1995, présent partout

#### https://www.openssh.com/

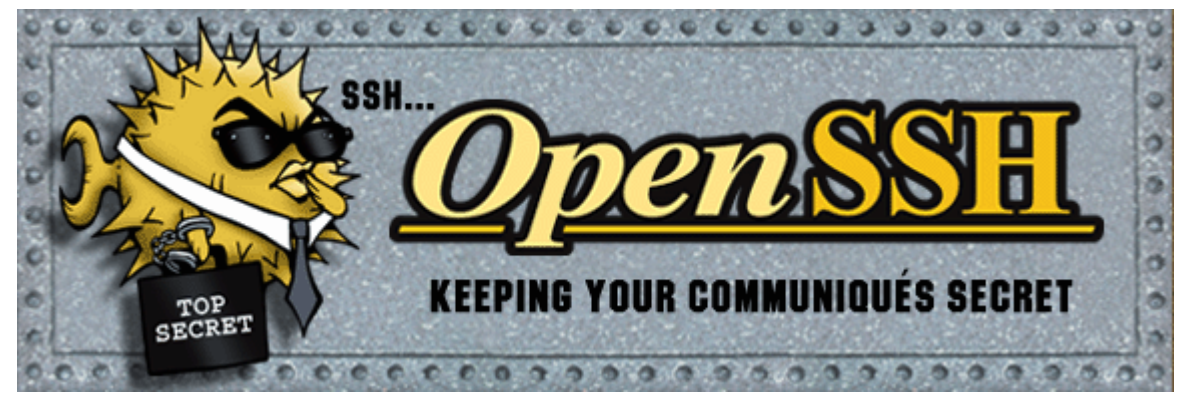

Université IBM i – 7 novembre 2023

Pour qui ?

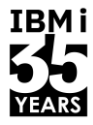

#### Tout le monde !

Université IBM i – 7 novembre 2023

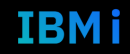

#### Pour quoi?

- Sécurisation de flux ftp
- ACS (IBM Access Client Solution)
- FileZilla
- VSCode
- RDi
- Hosts Git
  - ٢

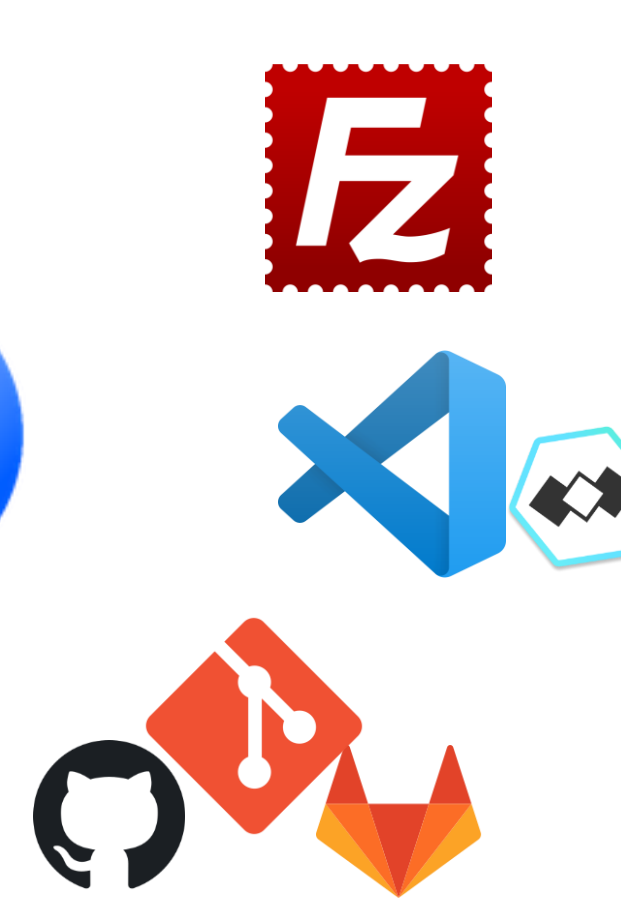

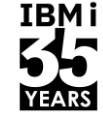

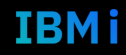

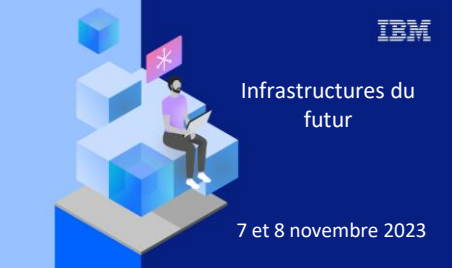

7 novembre 2023

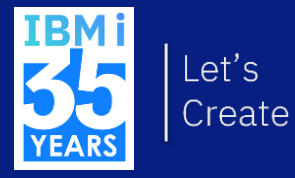

# 2. Protocoles

#### **Protocoles - Sécurité**

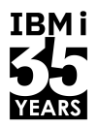

IBMi

|       | SSL                                      | TLS                                                                                        | SSH                                                                                                    |
|-------|------------------------------------------|--------------------------------------------------------------------------------------------|----------------------------------------------------------------------------------------------------|
| Usage | Chiffrage des<br>échanges dans le<br>web | Chiffrage et<br>sécurisation des<br>échanges plus<br>largement dans les<br>échanges réseau | Chiffrage et<br>sécurisation des<br>échanges et<br>interactions avec un<br>système distant<br>+ Son propre<br>système<br>d'authentification |
| Ports | 443                                      | 443                                                                                        | 22                                                                                                    |

#### **Protocoles - SSH**

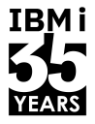

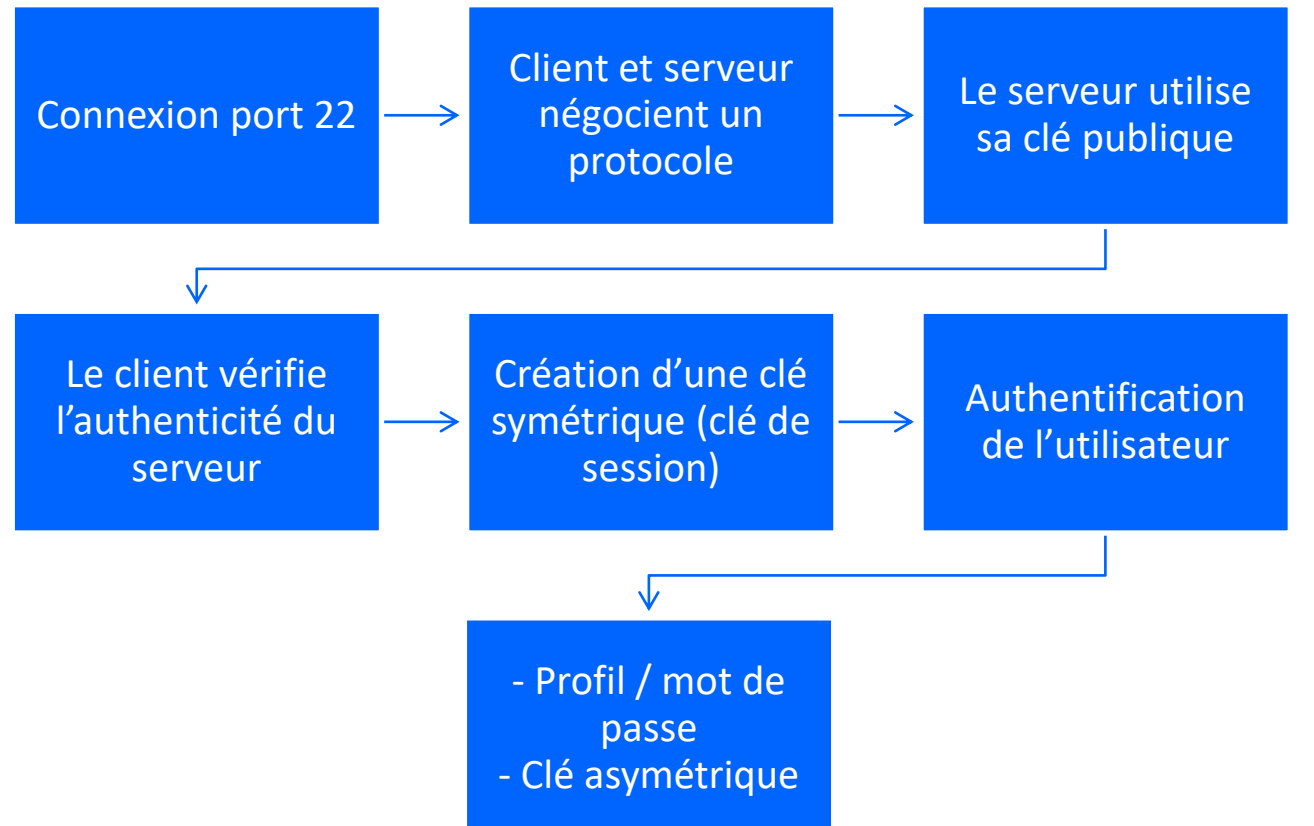

Université IBM i – 7 novembre 2023

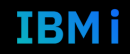

#### Protocoles - Transfert de fichiers - FTP

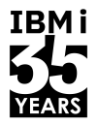

IBM

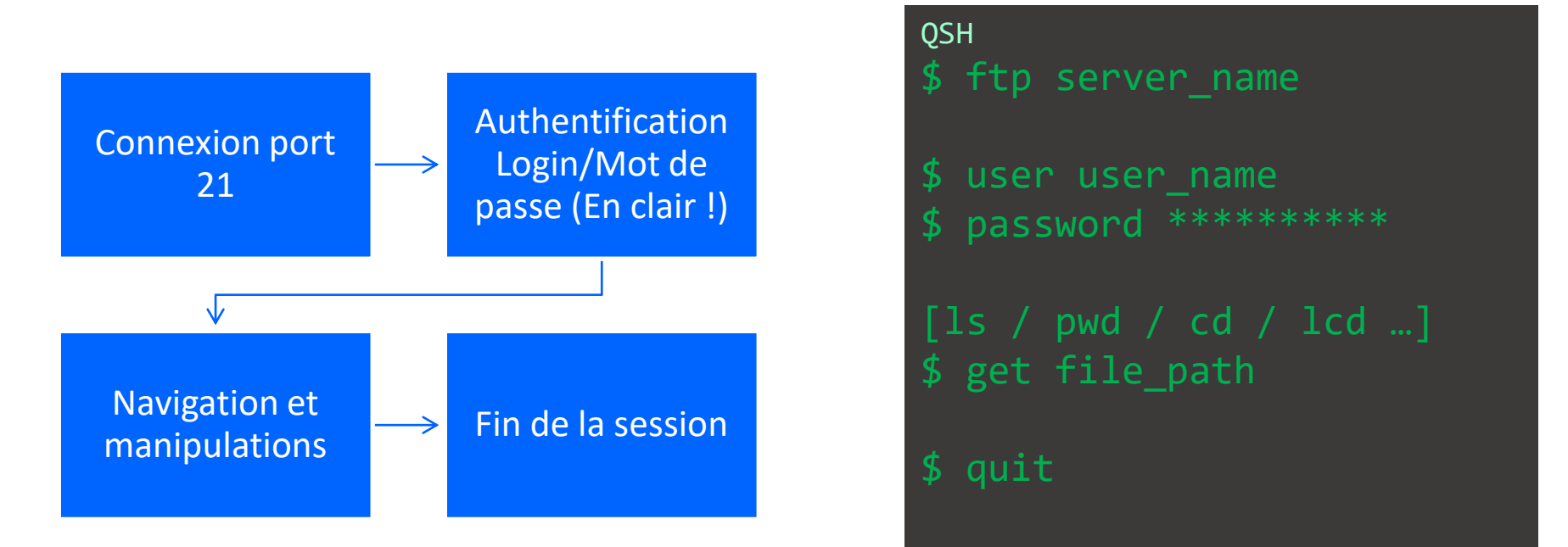

## Protocoles - Transfert de fichiers - FTPS

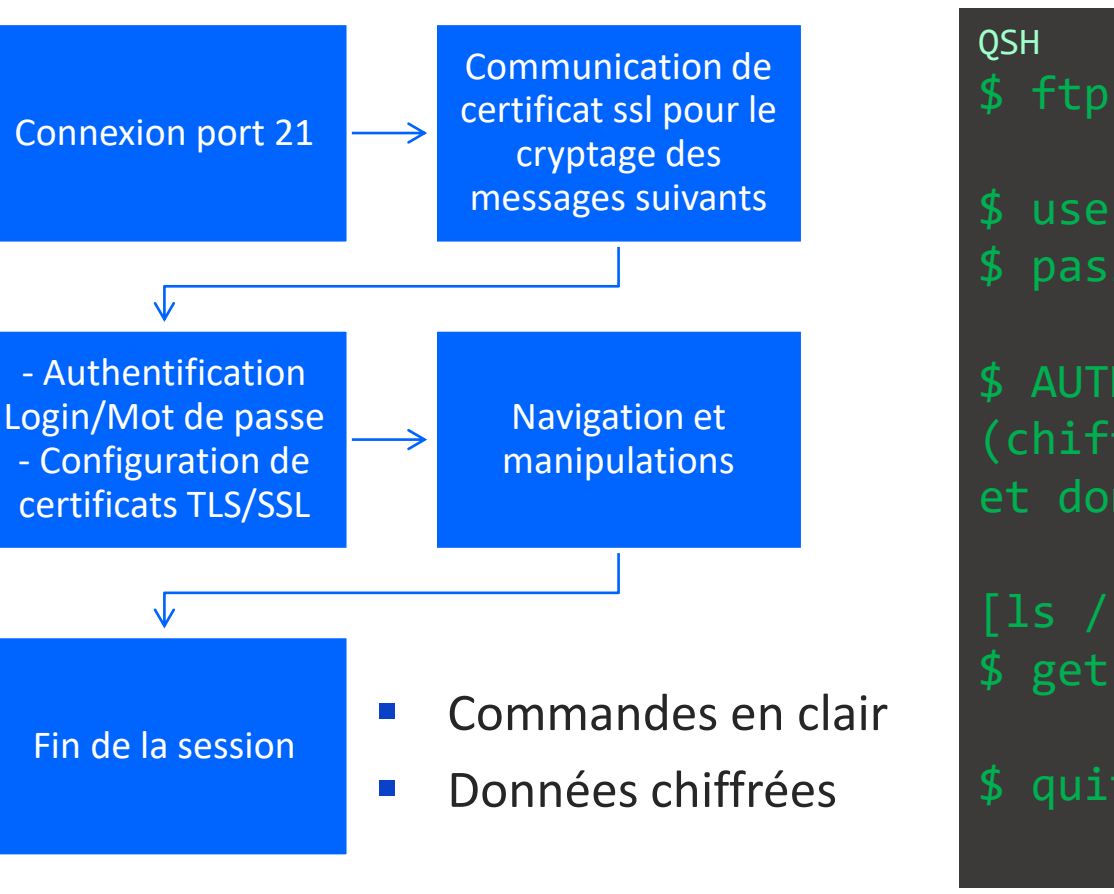

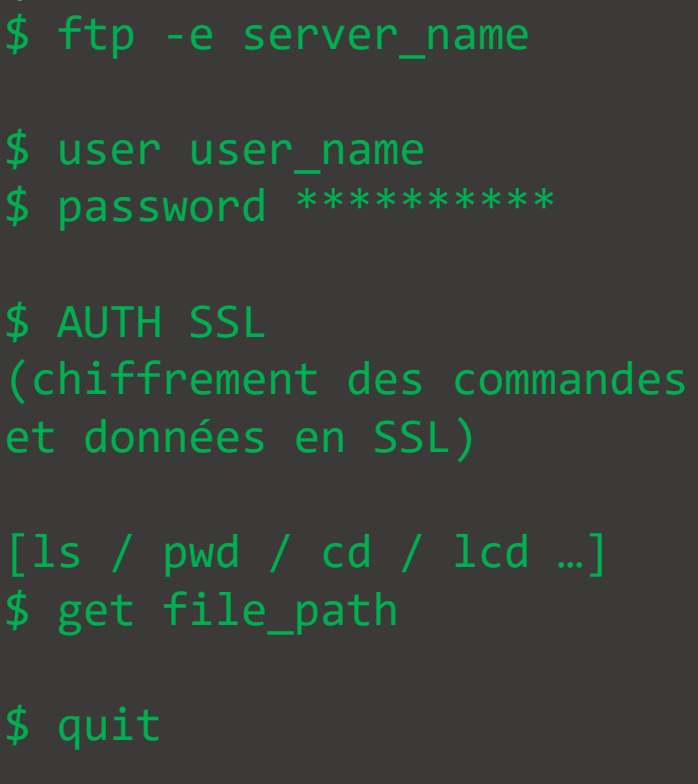

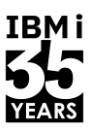

#### Protocoles - Transfert de fichiers - SFTP

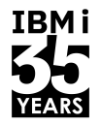

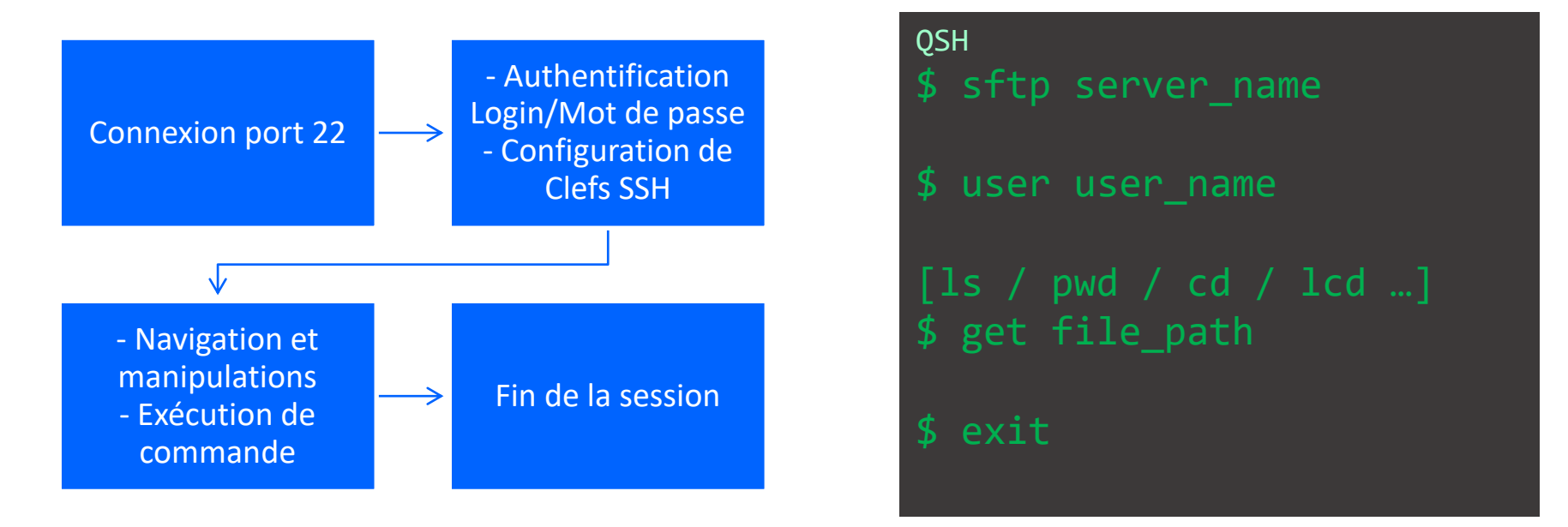

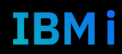

### Protocoles - Transfert de fichiers

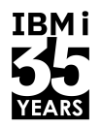

|                          | FTP                   | FTPS                                 | SFTP / SCP                       |
|--------------------------|-----------------------|--------------------------------------|----------------------------------|
| Niveau de sécurité       | Inexistant            | Moyen                                | Fort                             |
| Port(s)                  | 21                    | 990 (contrôle)<br>989 (données)      | 22                               |
| Authentification         | Profil / mot de passe | Profil / mot de passe                | Profil / couple de clés          |
| Chiffrage                | Néant                 | Chiffrage des<br>données via SSL/TLS | Chiffrage complet via tunnel SSH |
| Intégrité des<br>données | Non garantie          | Garantie via SSL/TLS                 | Garantie via SSH                 |

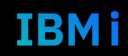

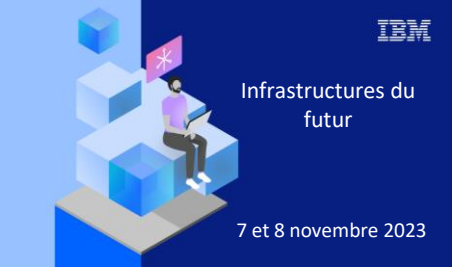

7 novembre 2023

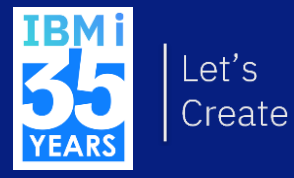

# 3. Prérequis

# À ne jamais perdre de vue

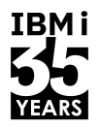

- ~ → Répertoire initial de l'utilisateur courant
- Les droits sur les répertoires et les fichiers doivent être le plus strict possible
  - (surtout les fichiers présents dans le répertoire .ssh)
- La commande which devient votre meilleur ami
- Attention à la version d'OpenSSH atteinte (QOpenSys/pkgs/bin ou QOpenSys/usr/bin)
- Attention au CCSID des fichiers de clés et au CRLF

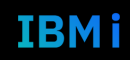

## Prérequis

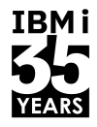

• L'utilisateur doit avoir un répertoire initial dans l'ifs

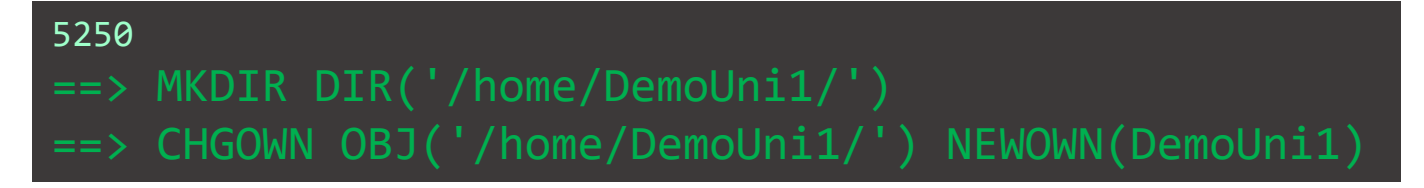

Le service SSH serveur doit être démarré sur le serveur à atteindre

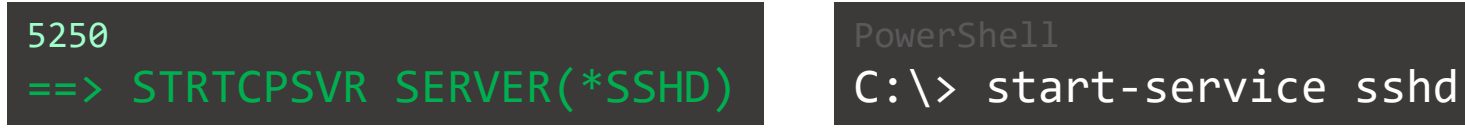

Vérifier son fonctionnement sur IBM

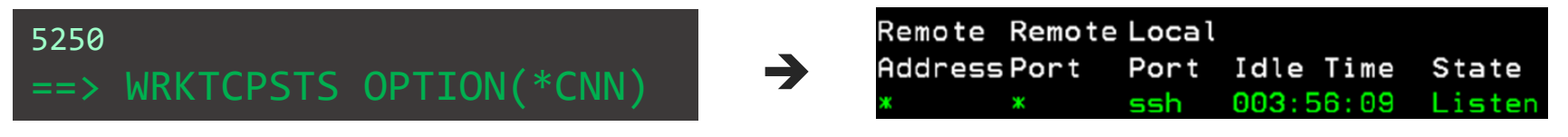

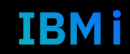

## Prérequis

IBMi

- Modules Open Sources (À jour !)
- OpenSSH (ssh, sftp, scp ...)
- OpenSSL (Crypto)

| Gestion de         | modules op  | en source     |                  |             |               |   | $\times$ |
|--------------------|-------------|---------------|------------------|-------------|---------------|---|----------|
| Fichier Vue        | Connexion   | Utilitaires   |                  |             |               |   |          |
| Connexion : jl@Ne  | ptune:/     |               |                  |             |               |   |          |
| Modules installés  | Mises à jou | r disponibles | Modules disponit | bles        |               |   |          |
| Module             |             | Version       | F                | Référentiel |               |   |          |
| openssh            |             | 8.1p1-1       | a                | Þibmi-base  |               |   |          |
| openssh-server     |             | 8.1p1-1       | a                | 0ibmi-base  |               |   |          |
| openssl            |             | 3.0.10-1      | a                | Þibmi-base  |               |   |          |
|                    |             |               |                  |             |               |   |          |
| Terminé : 3 lignes | extraites   |               |                  |             |               |   | 4        |
|                    |             |               | Informations     | Show files  | Réinstallatio | n | Retrait  |
|                    |             |               |                  |             |               |   |          |

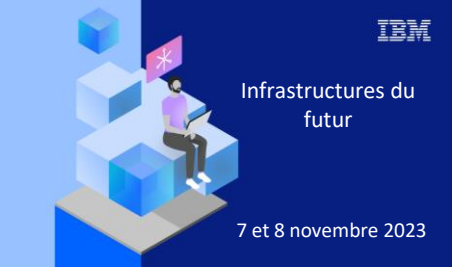

7 novembre 2023

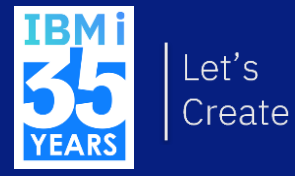

# 4. Première approche

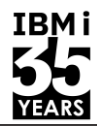

#### QP2TERM

- \$ ssh -T DemoUni1@uranus
- The authenticity of host 'uranus (172.30.14.23)' can't be established.
- ECDSA key fingerprint is SHA256:aXBtTJpae8buntUbfX8YVm0Byz7C37bEcYLNrtpBC1s. Are you sure you want to continue connecting (yes/no/[fingerprint])?
- Warning: Permanently added 'uranus,172.30.14.23' (ECDSA) to the list of known hosts. Connection closed by 172.30.14.23 port 22
- \$ ssh -T DemoUni1@uranus
  DemoUni1@uranus's password:
  \$ \*\*\*\*\*\*\*\*\*

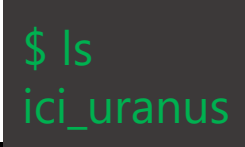

#### Transfert via scp

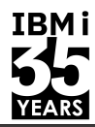

#### QP2TERM

#### \$ cd /Q0penSys/pkgs/bin

#### \$ sshpass -p '\*\*\*\*\*\*' scp ~/slotA.txt demouni1@uranus:slotA\_new.txt

# 

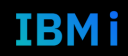

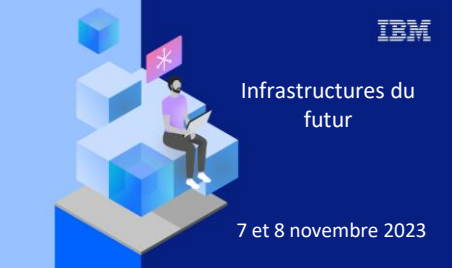

7 novembre 2023

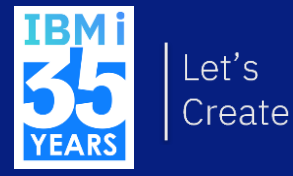

# 5. Génération d'une clé

#### **PuTTY Key Generator**

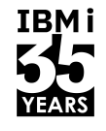

| PuTTY Key Generat                                                              | or                                                                                                |                                                          |                                                                                                 | ?                                               | $\times$ |
|--------------------------------------------------------------------------------|---------------------------------------------------------------------------------------------------|----------------------------------------------------------|-------------------------------------------------------------------------------------------------|-------------------------------------------------|----------|
| ile Key Conversions                                                            | 6 Help                                                                                            |                                                          |                                                                                                 |                                                 |          |
| Key                                                                            |                                                                                                   |                                                          |                                                                                                 |                                                 |          |
| Public key for pasting                                                         | into OpenSSH authorized_k                                                                         | eys file:                                                |                                                                                                 |                                                 |          |
| AAAAB3NzaC1yc2EA<br>Bvdipor/kexBxPQIKW<br>pPN0qwQ1zuSng3Oe<br>+6ML94qFY6QDFFSy | AAADAQABAAABAQCg0E<br>/OfClx4hQObTtuFns1VmKJh<br>vzUWCUALoHfn7vYgp+55Y<br>vUPi4hxqnexctRMMCDIV2tG | vXiUwiikPhA0<br>Dofr8Qy2aZP<br>SDxJQPEk5tk<br>3wpBHhq9Yy | D1SAPPcs0xiUfbmGg2znAGvb<br>2nuH7B7xKKNeS96A1Zwk83g2r<br>20zrW3E9PcRRaF<br>24lwhYr3VlcJJRm4bBEr | vh6rcp9gDw1yicalaJ9Ck0y<br>bFGf/1682ATqD5WH1E3c | ^        |
| +6Ay1QOiPv4IJE2PT                                                              | oT3nCZkrLLlutoU55YqfFy/Y                                                                          | vo1AjTSS9Xv                                              | wxUu1rhp rsa-key-20231106                                                                       |                                                 | ~        |
| Key fingerprint:                                                               | ssh-rsa 2048 SHA256:6Max                                                                          | (1fiT+DDHmt                                              | FIQpMY3XK6TSUU9Y+zpyq+S6                                                                        | ðjaLdw                                          |          |
| Key <u>c</u> omment                                                            | rsa-key-20231106                                                                                  |                                                          |                                                                                                 |                                                 |          |
| Key p <u>a</u> ssphrase:                                                       |                                                                                                   |                                                          |                                                                                                 |                                                 |          |
| C <u>o</u> nfirm passphrase:                                                   |                                                                                                   |                                                          |                                                                                                 |                                                 |          |
| Actions                                                                        |                                                                                                   |                                                          |                                                                                                 |                                                 |          |
| Generate a public/priv                                                         | rate key pair                                                                                     |                                                          |                                                                                                 | <u>G</u> enerate                                |          |
| Load an existing priva                                                         | te key file                                                                                       |                                                          |                                                                                                 | <u>L</u> oad                                    |          |
| Save the generated ke                                                          | әу                                                                                                |                                                          | Save p <u>u</u> blic key                                                                        | <u>S</u> ave private key                        |          |
| Parameters                                                                     |                                                                                                   |                                                          |                                                                                                 |                                                 |          |
| Type of key to genera                                                          | te:<br><u>D</u> SA                                                                                | ○ <u>e</u> cdsa                                          | ◯ EdD <u>S</u> A                                                                                | ⊖ SSH- <u>1</u> (RSA)                           |          |
| Number of <u>b</u> its in a ge                                                 | nerated key:                                                                                      |                                                          |                                                                                                 | 2048                                            |          |

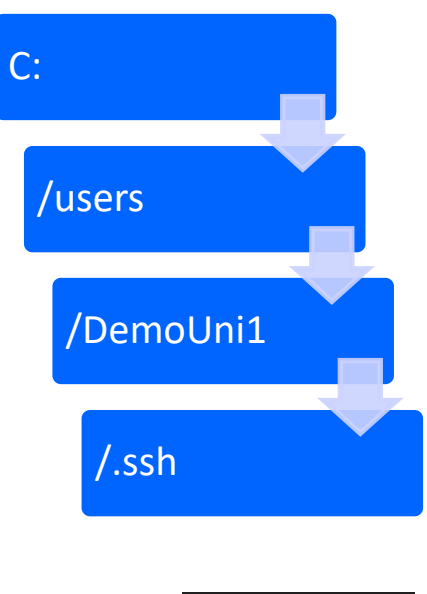

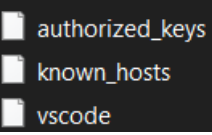

## Mise en place clé sur VSCode - Privée

| $\succ$ | Neptoune Dem D                     |
|---------|------------------------------------|
|         | Connection Settings Ctrl+Alt+,     |
|         | Login Settings                     |
|         | Delete Connection                  |
|         | Connect and Reload Server Settings |

~/.ssh/vscode

| ≡ Login Settings: Neptoune ×                                                                                                    |                                                      |
|----------------------------------------------------------------------------------------------------|------------------------------------------------------|
| lost or IP Address                                                                                                    |                                                      |
| neptune.gaia.lan                                                                                                    |                                                      |
| Port (SSH)                                                                                                    |                                                      |
| 22                                                                                                    |                                                      |
| Jsername                                                                                                    |                                                      |
| DemoUni1                                                                                                    |                                                      |
| Dnly provide either the password or a private key - not<br>Password<br>Dnly provide a password if you want to update an existi          | poth.<br>ng one or set a new one.                    |
|                                                                                                    |                                                      |
| Private Key (current: C:\Users\jlaurier\.ssh\vscode)<br>Only provide a private key if you want to update from the ormats are supported. | ne existing one or set one. OpenSSH, RFC4716, or PPK |
| Choose File No file chosen                                                                                                    |                                                      |
| Save                                                                                                    |                                                      |

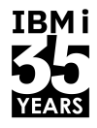

#### Université IBM i – 7 novembre 2023

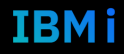

## Mise en place clé sur VSCode - Publique

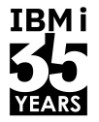

Créer le fichier authorized\_keys et accorder directement les droits

```
QP2TERM
$ mkdir ~/.ssh
$ chmod 700 ~/.ssh
$ touch authorized_keys
$ chmod 600 ~/.ssh/authorized_keys
```

Copier la valeur de la clé publique sur le serveur: ~/.ssh/vscode.pub
 ~/.ssh/authorized\_keys

## Génération manuelle - 1

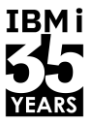

#### QP2TERM

\$

```
$ ssh-keygen
Generating public/private rsa key pair
Enter file in which to save the key
(/home/DEMOUNI1/.ssh/id_rsa):
```

\$ ~/.ssh/uranus
Enter passphrase (empty for no passphrase):

Your identification has been saved in uranus. Your public key has been saved in uranus.pub.

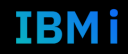

## Génération manuelle - 2

The key fingerprint is: SHA256:qtRtBIACHGWtlUNhZDanYRmUSZ6FDROIoP02TeBoXvg demouni1@NEPTUNE.GAIA.LAN

+----[SHA256]----+

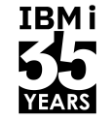

## Génération manuelle en une ligne !

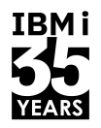

QP2TERM

\$ ssh-keygen -t rsa -b 2048 -f ~/.ssh/monkey -N ''

Generating public/private rsa key pair.

Your identification has been saved in /home/demouni1/.ssh/monkey.

Your public key has been saved in /home/demouni1/.ssh/monkey.pub.

The key fingerprint is:

SHA256:91+JLyHKBbXWqqsCF7JbtzSs6YxWh8nN1Hw4vf2NaZk demouni1@NEPTUNE.GAIA.LAN The key's randomart image is:

+---[RSA 2048]----+

## Points clés de la génération de... clés

| Options |                                 |
|---------|---------------------------------|
| -t      | Type de clé créée               |
| -b      | Nombre de bits composant la clé |
| -f      | Fichier de sortie               |
| -N      | Phrase de chiffrement           |

| IB <u>M</u> | i      |
|-------------|--------|
|             |        |
| VEAD        | '<br>1 |
| TEAK.       | )      |

| Туре    | Tailles possibles | Statut          |
|---------|-------------------|-----------------|
| dsa     | 1024              | Déprécié        |
| rsa     | 2048 - 4096       | Le plus courant |
| ecdsa   | 256 - 384 - 521   |                 |
| ed25519 | 256               |                 |

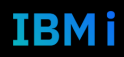

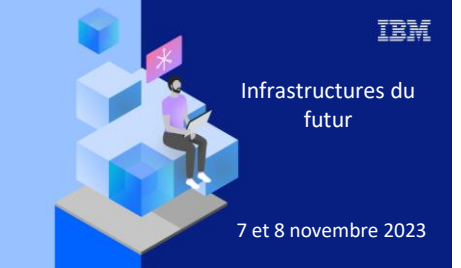

7 novembre 2023

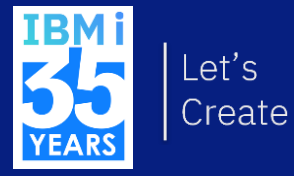

# 6. Approche réelle

#### Protocoles - Transfert de fichiers

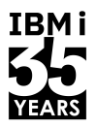

scp -i ~/.ssh/monkey ~/slotC.txt demouni1@uranus:slotC\_new.txt

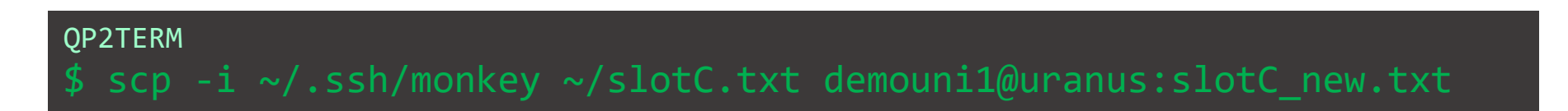

scp -i [clé privée] [fichier local] [profil]@[cible]:[fichier destination]

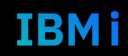

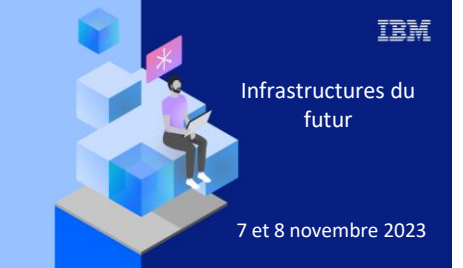

7 novembre 2023

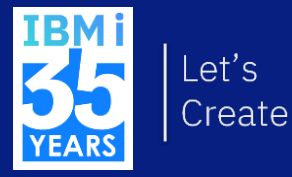

# 7. Intégration dans un programme

#### Programme – SCP

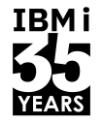

#### PGM

```
/* Variables */
DCL VAR(&SRCFILE) TYPE(*CHAR) LEN(50) VALUE('/home/DemoUni1/slotC.txt')
DCL VAR(&USER) TYPE(*CHAR) LEN(3) VALUE('DEMONUI1')
DCL VAR(&TARGET) TYPE(*CHAR) LEN(30) VALUE('iTest9')
DCL VAR(&RMTFILE) TYPE(*CHAR) LEN(50) VALUE('/home/DemoUni1/slotC-new.txt')
DCL VAR(&CMD) TYPE(*CHAR) LEN(500)
```

/\* Mise en place d'un fichier de log \*/
ADDENVVAR ENVVAR(QIBM\_QSH\_CMD\_OUTPUT) VALUE('FILEAPPEND=~/scplog.txt') REPLACE(\*YES)

```
/* Passage en gestion erreur IBM i */
ADDENVVAR ENVVAR(QIBM_QSH_CMD_ESCAPE_MSG) VALUE(Y) REPLACE(*YES)
```

```
/* Exécution de la commande QSH */
CHGVAR VAR(&CMD) VALUE('scp' *BCAT &SRCFILE *BCAT &USER *TCAT '@' *TCAT &TARGET *TCAT ':' *TCAT &RMTFILE)
STRQSH CMD(&CMD)
```

```
/* Gestion des erreurs éventuelles */
```

MONMSG MSGID(QSH0000) EXEC(DO)
SNDPGMMSG MSGID(CPF9898) MSGF(QCPFMSG) MSGDTA('Le fichier,' \*BCAT &FICSRC \*BCAT 'non transmis') MSGTYPE(\*ESCAPE)
ENDDO

ENDPGM

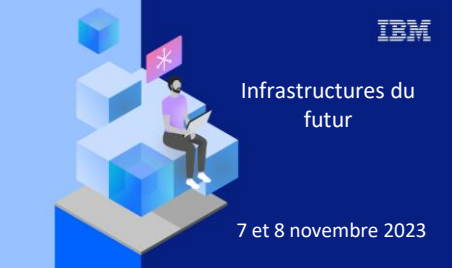

7 novembre 2023

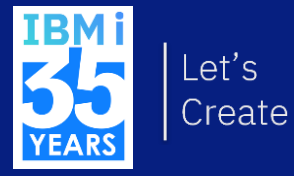

# 8. Contexte SSH

## Utilisation d'un agent

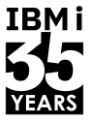

```
QP2TERM
```

```
// Démarrage de l'agent
$ eval "$(ssh-agent -s)"
    Agent pid 9102
```

```
// Ajout de la clé SSH privée
$ ssh-add /home/demouni1/.ssh/github
Identity added: /home/demouni1/.ssh/github
```

// Vérification de la connexion à GitHub
\$ ssh -T git@github.com
Hi DemoUni! You've successfully authenticated, but GitHub
does not provide shell access.

### **Fichier config**

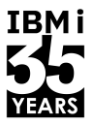

~/.ssh/config
host Uranus
hostname uranus.gaia.lan
user demouni1
port 22
identityFile ~/.ssh/monkey

QP2TERM
\$ chmod 600 ~/.ssh/config

# QP2TERM \$ scp slotC.txt Uranus:slotC\_new.txt

**Université IBM i** – 7 novembre 2023

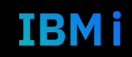

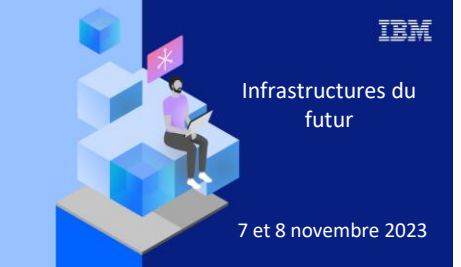

7 novembre 2023

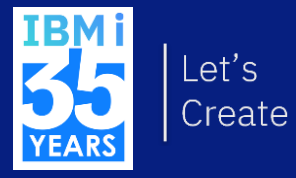

9. Logs

## Mode verbose côté client

- 3 niveaux de log
- Ajouter -v ou -vv ou -vvv (v minuscule, -V majuscule indique la version des outils)

#### **QP2TERM**

\$ scp -v -i ~/.ssh/monkey ~/slotC.txt demouni1@uranus:slotC\_new.txt OpenSSH\_8.0p1, OpenSSL 3.0.10 1 Aug 2023 debug1: Reading configuration data /home/demouni1/.ssh/config debug1: Reading configuration data /QOpenSys/QIBM/ProdData/SC1/OpenSSH/etc/ssh\_config

```
debug1: client_input_channel_req: channel 0 rtype exit-status reply 0
debug1: channel 0: free: client-session, nchannels 1
Transferred: sent 2760, received 2488 bytes, in 0.8 seconds
Bytes per second: sent 3484.0, received 3140.6
debug1: Exit status 0
```

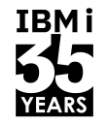

## Activation de la log côté serveur

- Sous IBM i
- /QOpenSys/QIBM/UserData/SC1/OpenSSH/etc/sshd\_config
- + ajouter la ligne suivante

/QOpenSys/etc/syslog.conf
auth.info /var/auth.log

- Sous Windows
- ProgramData\ssh\sshd\_config
- ProgramData\ssh\logs\sshd.log

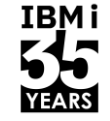

sshd\_config
...
# Logging
SyslogFacility LOCAL0
LogLevel Debug3
...

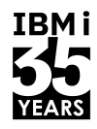

IBMi

| Élément      | Droits | chmod | Description                                                                        |
|--------------|--------|-------|------------------------------------------------------------------------------------|
| .ssh         | drwx   | 700   | Droit de lecture, d'écriture et<br>d'exécution uniquement pour le<br>propriétaire. |
| config       | -rw    | 600   | Droit de lecture et d'écriture<br>uniquement pour le propriétaire.                 |
| [privateKey] | -rw    | 600   | Droit de lecture et d'écriture<br>uniquement pour le propriétaire.                 |

#### Récapitulatif des droits - Côté serveur

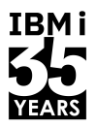

| Élément         | Droits | chmod | Description                                                                        |
|-----------------|--------|-------|------------------------------------------------------------------------------------|
| .ssh            | drwx   | 700   | Droit de lecture, d'écriture et<br>d'exécution uniquement pour le<br>propriétaire. |
| authorized_keys | -rw    | 600   | Droit de lecture et d'écriture<br>uniquement pour le propriétaire.                 |

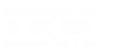

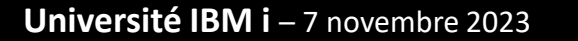

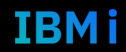

## Récapitulatif des commandes

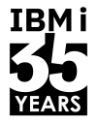

ssh -T -i [privateKey] [remoteUserName]@[serverName]

sftp -i [privateKey] [remoteUserName]@[serverName]

scp -i [privateKey] [file]
 [remoteUserName]@[serverName]:[remoteDirectory]

| Option | Description                                |
|--------|--------------------------------------------|
| -T     | Désactiver l'allocation de pseudo-terminal |
| -i     | Fichier de clé privée                      |

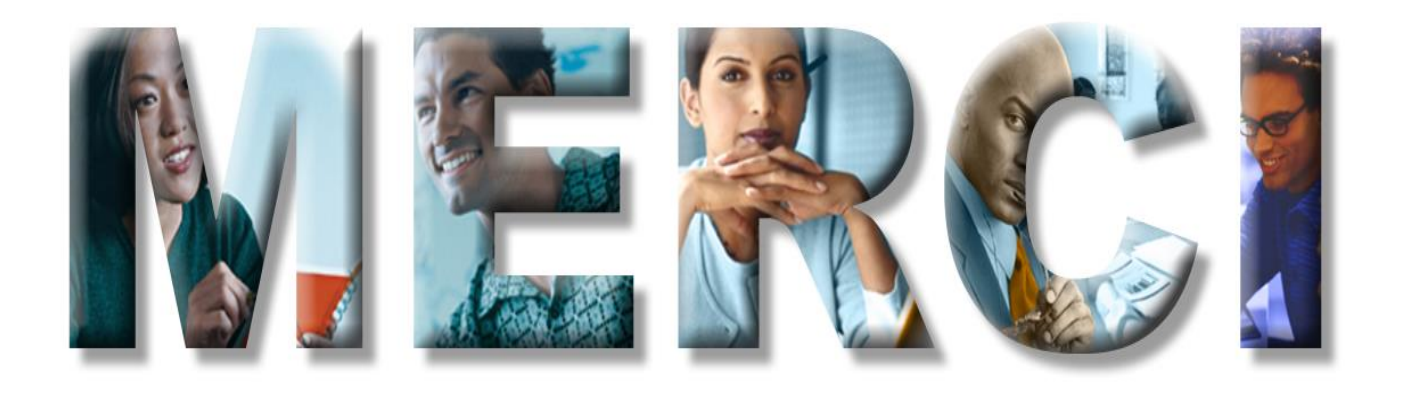